## **PUBLISHING A GEODATA SERVICE**

Below are the steps to publish your enterprise geodatabase as a geodata service so counties can begin replicating their Address Point data.

First, we recommend creating a user that will be the data owner of the replicated data. For example, you can create a user called 'COUNTY'.

| √ Create Database User                                |                                                         |
|-------------------------------------------------------|---------------------------------------------------------|
| Input Database Connection                             | Input Database Ó                                        |
| Create Operating System Authenticated User (optional) | Specify the connection file to a database or enterprise |
| COUNTY                                                | geodatabase in Oracle,                                  |
| Database User Password (optional)                     | PostgreSQL, or SQL                                      |
| •••••                                                 | Server. Be sure the                                     |
| Role (optional)                                       | the database as a database<br>administrator user.       |
| Tablespace Name (optional)                            |                                                         |
|                                                       |                                                         |
|                                                       |                                                         |
|                                                       |                                                         |
|                                                       |                                                         |
|                                                       |                                                         |
| -                                                     | -                                                       |
| OK Cancel Environments << Hide Help                   | Tool Help                                               |

| Database Connection        |                        | ×         |
|----------------------------|------------------------|-----------|
| Database Platform:         | SQL Server             |           |
| Instance:                  | skinner-lap            |           |
| Authentication Type:       | Database authenticatio | n 🔻       |
|                            | User name:             | COUNTY    |
|                            | Password:              | •••••     |
|                            | Save user name and     | password  |
| Database:                  | STATE                  | •         |
| About Database Connections |                        | OK Cancel |

Next, connect to the geodatabase as this user.

It is also recommend creating a child version. To do this, right-click on the database connection > Administration > Administer Geodatabase. Rigth-click on the DEFAULT version > New Version. In the example below, QA/QC REPLICAS is the child version. Counties will replicate to this version. The State will reconcile/post the changes from QA/QC REPLICAS to DEFAULT.

| Q Geodat | abase Adm  | ninistratio | n (COUNTY@SKINNER-LAP/STA | ATE) | 1            |                        |
|----------|------------|-------------|---------------------------|------|--------------|------------------------|
| Versions | Locks      |             |                           |      |              |                        |
| Filterin | 0          |             |                           |      | Properties - |                        |
| New      | 9          |             | 0                         |      | Name:        | QA/QC REPLICAS         |
| Name     |            |             | Owner:                    |      | Owner:       | COUNTY                 |
| Name     |            | Owner       | Modified                  |      | Parent:      | sde.DEFAULT            |
| DEFAU    |            | sde         | 10/14/2013 11:32:45 AM    |      | Description  |                        |
|          | REPLICAS   | COUNTY      | 10/14/2013 11:32:45 AM    |      |              |                        |
|          |            |             |                           |      | Access:      | Public 🔻               |
|          |            |             |                           |      | Created:     | 11/7/2013 1:30:28 PM   |
|          |            |             |                           |      | Modified:    | 10/14/2013 11:32:45 AM |
|          |            |             |                           |      | Is Blocking: | False                  |
| Refresh  | 2 of 2 Ve  | rsions at 3 | 11/7/2013 1:30:28 PM 📀    |      | Is Replica:  | False                  |
| Transact | tional Tre | e View      | Historical                |      | Is Locked:   | False                  |

Since the counties will be replicating to the QA/QC REPLICAS version, you will want the geodatabase to connect to this version. To do so, right-click on the database connection > Geodatabase Connection Properties. Select the version > OK.

| Geodatab | ase Connection Properties               |           |
|----------|-----------------------------------------|-----------|
|          |                                         |           |
|          |                                         |           |
| Trans    | actional version                        |           |
| Na       | me                                      | Owner     |
| DE       | FAULT                                   | sde       |
| QA       | /QC REPLICAS                            | COUNTY    |
| •        | m                                       | 4         |
| C Histor | ical version                            |           |
| Instol   | connect using a historical marker       |           |
|          |                                         |           |
| 0        |                                         | ¥_        |
| 00       | onnect using a specific date and time   |           |
|          | Thursday , November 07, 2013 1:31:41 PM |           |
|          |                                         | OK Cancel |
|          |                                         |           |
|          |                                         |           |

Next you will want to register the geodatabase as a Data Store for ArcGIS for Server. Right-click on your ArcGIS Server connection > Server Properties > Data Store tab.

| ArcGIS Serve | r Properties                |           |          |            |      |          | ×                |
|--------------|-----------------------------|-----------|----------|------------|------|----------|------------------|
| Directories  | Configuration Store         | Clusters  | Machines | Data Store | Logs | Types    |                  |
| Registered   | Databases                   |           |          |            |      |          |                  |
|              |                             |           |          |            |      |          | + -              |
|              |                             |           |          |            |      |          | ×                |
|              |                             |           |          |            |      |          |                  |
|              |                             |           |          |            |      |          |                  |
| Registered   | l Folders                   |           |          |            |      |          |                  |
|              |                             |           |          |            |      |          | +                |
|              |                             |           |          |            |      |          | ×                |
|              |                             |           |          |            |      |          |                  |
|              |                             |           |          |            |      |          |                  |
|              |                             |           |          |            |      |          |                  |
| About req    | <u>stering databases an</u> | d folders |          |            |      | Validate | All              |
|              |                             |           |          |            |      |          |                  |
|              |                             |           |          | 0          | К    | Cance    | el <u>A</u> pply |

Click the arrow next to the plus sign on the right of Registered Databases > Register Database.

| ArcGIS Server Properties                                                |                                                       |
|-------------------------------------------------------------------------|-------------------------------------------------------|
| Directories Configuration Store Clusters Machines Data Store Logs Types |                                                       |
| Registered Databases                                                    |                                                       |
|                                                                         | Register Database                                     |
|                                                                         | Register Database as ArcGIS Server's Managed Database |
| Registered Folders                                                      |                                                       |
| About registering databases and folders Validate All                    |                                                       |
| OK Cancel                                                               |                                                       |

Specify a name and then click Import. Browse to the SDE connection file and click OK.

| Register Database                                    | X      |
|------------------------------------------------------|--------|
| Register Database with the ArcGIS Server             |        |
| Name                                                 |        |
| STATE                                                |        |
| Publisher database connection                        |        |
| SERVER=skinner-lap;INSTANCE=sde:sqlserver:skinner-li | Add    |
|                                                      | Import |
| Server database connection                           |        |
| Same as publisher database connection                |        |
| SERVER=skinner-lap;INSTANCE=sde:sqlserver:skinner-li | Add    |
|                                                      | Import |
| About registering your data with ArcGIS Server       |        |
| OK                                                   | Cancel |

After you register the geodatabase as a Data Store, you can publish the geodatabase as a geodata service. Right-click on the geodatabase > Share As Geodata Service.

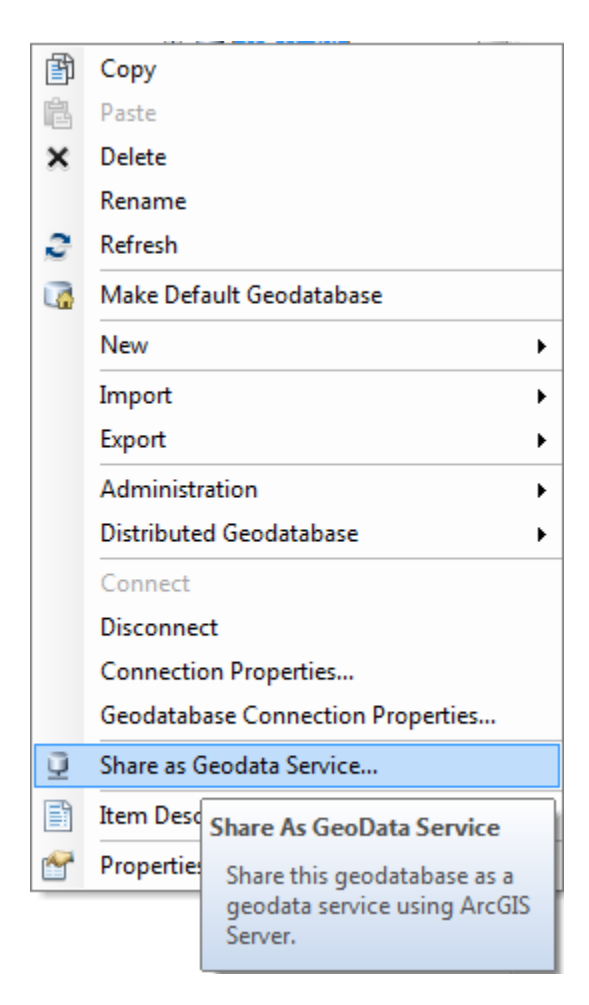

Select 'Publish a service' > Next.

| Share as Service | x                                                                                                    |
|------------------|----------------------------------------------------------------------------------------------------|
|                  | <ul> <li>Publish a service</li> <li>Save a service definition file</li> <li>Overwrite an existing service</li> </ul> |
|                  | About sharing a service                                                                                              |
|                  | Next > Cancel                                                                                                    |

Select your ArcGIS for Server Connection and specify a service name > Next.

| Publish a Service    |                |                       | ×      |
|----------------------|----------------|-----------------------|--------|
| Choose a connection  |                |                       |        |
| arcgis on skinner-la | p_6080 (admin) |                       |        |
| Server type:         | ArcGIS Server  |                       |        |
| Service name         |                |                       |        |
| STATE                |                |                       |        |
|                      |                |                       |        |
|                      |                |                       |        |
|                      |                |                       |        |
|                      |                |                       |        |
|                      |                |                       |        |
|                      |                |                       |        |
|                      |                |                       |        |
|                      |                | < <u>B</u> ack Next > | Cancel |

Publish to the root folder, existing, or create a new folder > Next.

| Publish a Service                                                                               | ×                      |
|-------------------------------------------------------------------------------------------------|------------------------|
| Publish service to folder<br><ul> <li>Use existing folder</li> <li>Create new folder</li> </ul> | [root]                 |
|                                                                                                 |                        |
|                                                                                                 |                        |
|                                                                                                 |                        |
|                                                                                                 | < Back Continue Cancel |

Under Capabilities, select Geodata. Make sure 'Replication' is checked. You can optionally uncheck 'Extraction'. Then, click Publish.

| Service Editor                                              |                                                                                                    |                |           | x |
|-------------------------------------------------------------|----------------------------------------------------------------------------------------------------|----------------|-----------|---|
| Connection: arcgis on skinne                                | r-lap_6080 (admin) Service Name: STATE                                                                                                    | 🗸 Analyze      | 🚛 Publish | ٢ |
| General<br>Parameters<br>Capabilities<br>Geodata<br>Pooling | Geodata         REST URL:       http://skinner-lap:6080/arcgis/rest/services/STATE/GeoDa         SOAP URL:       http://skinner-lap:6080/arcgis/services/STATE/GeoDataSet         Operations allowed:       Image: Comparison of the service of the service of the s | aServer<br>ver |           |   |
| Item Description<br>Sharing                                 | Properties                                                                                                    |                |           |   |
|                                                             | <there are="" capability="" for="" no="" properties="" this=""></there>                                                                                                    |                |           |   |

After the geodata service is published, you will want to apply security to the service. We recommend creating an ArcGIS Server built-in user for each county and one role that all users will belong to.

Login to ArcGIS Server Manager and click the Security tab.

| > 💽 - 🕂           | localhost:6080/arcgis/manager/                                                                                                    | /security.html                             |                           |                            |                                      | ☆ ▼ 🍾 C |  |
|-------------------|----------------------------------------------------------------------------------------------------|--------------------------------------------|---------------------------|----------------------------|--------------------------------------|---------|--|
| ogle              |                                                                                                    |                                            |                           |                            |                                      |         |  |
| IS Server Manager | +                                                                                                    |                                            |                           |                            |                                      |         |  |
|                   |                                                                                                    |                                            |                           | esri.com   Resource Ce     | nter   <u>Sign Out</u>   <u>Help</u> |         |  |
|                   | ArcGIS Server Man                                                                                                    | ager Se                                    | ervices Site              | Security                   | Logs                                 |         |  |
|                   | Settings Users Roles                                                                                                    |                                            |                           |                            |                                      |         |  |
|                   |                                                                                                    |                                            |                           |                            | Help                                 |         |  |
|                   | ArcGIS Server Security                                                                                                    |                                            |                           |                            |                                      |         |  |
|                   | ArcGIS Server security determines w                                                                                                    | who can administer the GIS server, who c   | an publish to the GIS ser | ver, and who can use the s | services                             |         |  |
|                   |                                                                                                    |                                            |                           |                            |                                      |         |  |
|                   | General ArcGIS Server security setti                                                                                                    | ngs are displayed below. To change the     | accounts recognized by A  | rcGIS Server and set their | permissions, dick the                |         |  |
|                   | Users and Roles links above. To set                                                                                                    | access rules for a service, use the Servic | ces > Manage Services pa  | ige.                       |                                      |         |  |
|                   |                                                                                                    |                                            |                           | -                          |                                      |         |  |
|                   | Configuration Settings                                                                                                    | 1                                          |                           |                            |                                      |         |  |
|                   | User Store:                                                                                                    | ArcGIS Server Built-in                     |                           |                            |                                      |         |  |
|                   | Role Store:                                                                                                    | ArcGIS Server Built-in                     |                           |                            |                                      |         |  |
|                   | Authentication Tier                                                                                                    | GIS Server                                 |                           |                            |                                      |         |  |
|                   |                                                                                                    |                                            |                           |                            |                                      |         |  |
|                   | Authentication Mode:                                                                                                    | ArcGIS Tokens                              |                           |                            |                                      |         |  |
|                   | Authentication Mode:                                                                                                    | ArcGIS Tokens                              |                           |                            |                                      |         |  |
|                   | Authentication Mode: Primary Site Administrator Acc                                                                                          | ArcGIS Tokens                              |                           |                            |                                      |         |  |
|                   | Authentication Mode:<br>Primary Site Administrator Acc<br>Username:                                                                          | ArcGIS Tokens                              |                           |                            |                                      |         |  |
|                   | Authentication Mode:<br>Primary Site Administrator Acc<br>Username:                                                                          | ArcGIS Tokens                              |                           |                            |                                      |         |  |
|                   | Authentication Mode: Primary Site Administrator Acco Username: Token Settings                                                                | ArcGIS Tokens                              |                           |                            |                                      |         |  |
|                   | Authentication Mode: Primary Site Administrator Acco Username: Token Settings Lifespan of Short-lived Tokens:                                | ArcGIS Tokens                              |                           |                            |                                      |         |  |
|                   | Authentication Mode: Primary Site Administrator Acco Username: Token Settings Lifespan of Short-lived Tokens: Lifespan of Long-lived Tokens: | ArcGIS Tokens                              |                           |                            |                                      |         |  |

Click 'Roles' at the top left > New Role. Specify a Role name, description, and choose 'User' for the role type. Click 'Create'.

| New Role        |                       |               |              |      |
|-----------------|-----------------------|---------------|--------------|------|
|                 |                       |               |              | Help |
| Role name:      | Counties              |               |              |      |
| Description:    | Each state county.    |               |              |      |
| Role type:      | Ouser OPublisher O    | Administrator |              |      |
| Available users |                       |               | Role members |      |
| Username Ful    | I name:               | Email:        |              |      |
| Ν               | o records to display. |               |              |      |
|                 | Q                     |               |              |      |
|                 |                       |               |              |      |
|                 |                       |               |              |      |
|                 |                       |               |              |      |
|                 |                       |               |              |      |
|                 |                       |               | Create Can   | cel  |

i,

Click 'Users' at the top left > New User. Specify a username, password, and optionally an email, full name, and description. For example, you may want to name the user after the county. Click the + sign next to the role you previously created to add this user to the role. Click 'Create'. You will want to repeat this step for each county.

| New User         |                   |                        |      |   |   |           |        | х |
|------------------|-------------------|------------------------|------|---|---|-----------|--------|---|
|                  |                   |                        |      |   |   |           | Help   |   |
| Username:        | Sussex            | Available roles        |      |   |   | Member of |        |   |
| Password:        | •••••             | Role name:<br>Counties | User |   | ð | Counties  | ×      |   |
| Repeat Password: | •••••             |                        |      | Q |   |           |        |   |
| Email:           |                   | ◀ 1 ►                  |      |   |   |           |        |   |
| Full name:       |                   |                        |      |   |   |           |        |   |
| Description:     | Sussex County, NJ |                        |      |   |   |           |        |   |
|                  |                   |                        |      |   |   |           |        |   |
|                  |                   |                        |      |   |   | Create    | Cancel |   |

After creating each user, you will want to secure the geodata service. Click on 'Services' and scroll to the geodata service. Click the of icon.

Select 'Private, available only to selected users', click on the + next to the Role, and then click 'Save'.

| Edit Permissions                                  |               |      | x           |
|---------------------------------------------------|---------------|------|-------------|
|                                                   |               |      | <u>Help</u> |
| Security settings for this resource               |               |      |             |
| <ul> <li>Public, available to everyone</li> </ul> |               |      |             |
| Private, available only to selected user          | s             |      |             |
| Allow access to all users who are l               | ogged in      |      |             |
| Available roles                                   | Allowed roles |      |             |
| Role name:                                        | Counties      | ×    |             |
| Counties 👪                                        | Councies      | ~    |             |
| < 1 ►                                             |               |      |             |
|                                                   |               |      |             |
|                                                   |               |      |             |
|                                                   |               |      |             |
|                                                   |               |      |             |
|                                                   |               | Save | Cancel      |
|                                                   |               |      |             |

The geodata service is secured. You can now send the county the username/password and the URL to connect to your ArcGIS for Server instance.

J.